## RF2- Cadastro de usuário

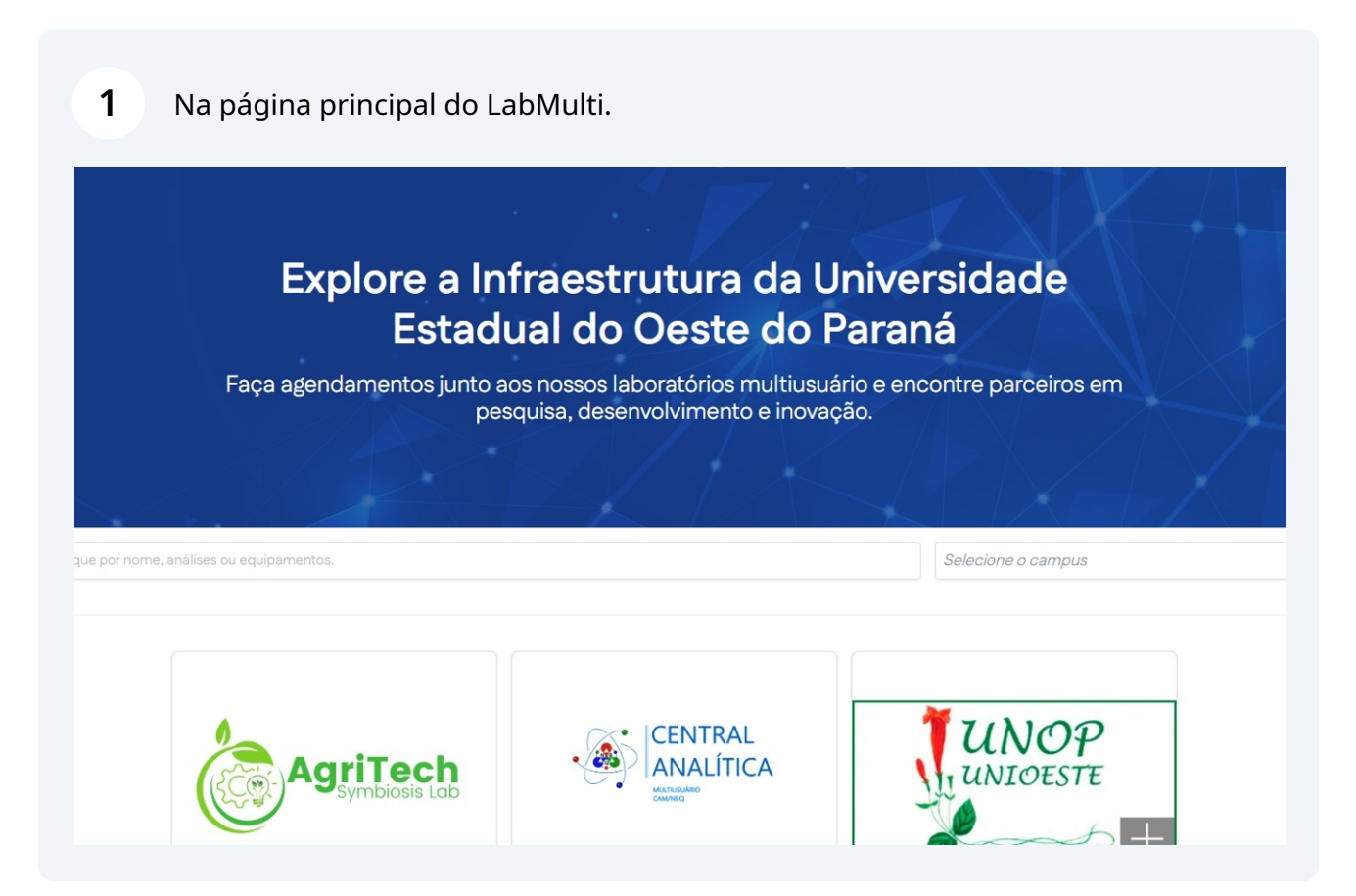

Scribe

2 Para usuários que já possuem conta na Unioeste, basta realizar o login usando suas credenciais.

|            |           | 2007 |
|------------|-----------|------|
| Englise of | Login CPF | ×    |
|            | Senha     |      |
|            | Entr      |      |

|                      |                                                                                  | Início Redes Institucional En   | trar Cadastrar |
|----------------------|----------------------------------------------------------------------------------|---------------------------------|----------------|
| Explore a<br>Est     | Infraestrutura da Un<br>adual do Oeste do Pa                                     | iversidade<br>araná             |                |
| Faça agendamentos ju | nto aos nossos laboratórios multiusuáric<br>pesquisa, desenvolvimento e inovação | o e encontre parceiros em<br>o. |                |
|                      |                                                                                  |                                 |                |
|                      |                                                                                  | r > 1 / 7 > 1 / 7               |                |

Made with Scribe - https://scribehow.com

4 Preencha o Formulário de Cadastro

| nulți |                                    |                                                                |         |                  | Início  | Redes | Institucional | Entrar | Cadas |
|-------|------------------------------------|----------------------------------------------------------------|---------|------------------|---------|-------|---------------|--------|-------|
|       | Criar uma Co<br>Registre-se para a | onta<br>acessar todas as funcionalidad                         | les da  | plataforma       |         |       |               |        |       |
|       | Email                              |                                                                | Telef   | one              |         |       |               |        |       |
|       | CPF                                | Data de Nascimento<br>dd/mm/aaaa                               |         | País de Nascimen | to<br>~ |       |               |        |       |
|       | Senha                              | Confirm                                                        | ne a Se | enha             |         |       |               |        |       |
|       | Aceito a importa                   | ção de dados do Lattes<br>s de uso e a política de privacidade | 9       |                  |         |       |               |        |       |
|       |                                    | Registrar                                                      |         |                  |         |       |               |        |       |
|       |                                    | Termos de Uso                                                  |         |                  |         |       |               |        |       |

| Nome             |                                                                 |                    |
|------------------|-----------------------------------------------------------------|--------------------|
| Email            | Tel                                                             | efone              |
| CPF              | Data de Nascimento                                              | País de Nascimento |
| Senha            | Confirme a                                                      | Senha              |
| Aceito a importa | ação de dados do Lattes<br>s de uso e a política de privacidade |                    |
|                  | Registrar<br>Termos de Uso<br>Já tem uma conta?                 |                    |